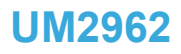

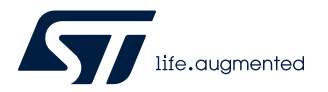

User manual

## Getting started with the STEVAL-CTM011V1 evaluation board for 250 W mainstream compressors

## Introduction

The STEVAL-CTM011V1 is a three-phase inverter based on the STSPIN32F0601Q controller, which embeds a 3-phase 600 V gate driver and an Arm<sup>®</sup> Cortex<sup>®</sup>-M0 STM32 MCU. The power stage features STGD5H60DF IGBTs.

The board supports one-shunt and two- plus one-shunt sensing topology. You can properly set the shunt topology by populating the related shunt resistors (RS1, RS2, and RS3).

Moreover, you can implement a sensorless field-oriented control (FOC). This allows driving permanent magnet synchronous motors (PMSMs) and brushless DC (BLDC) motors to cover a wide range of applications, such as refrigerator compressors, pumps, fans, and industrial appliances.

The STEVAL-CTM011V1 evaluation board is compatible with a wide range of input voltages. It includes a power supply stage with the VIPER122 in buck configuration that generates +15 V and +3.3 V supply voltages required by the application.

The companion firmware is X-CUBE-MCSDK, available for download on www.st.com, to be used with the STSW-CTM011 firmware example for compressor motors.

You can compile, debug, and configure the firmware through the STM32CubeIDE and B-STLINK-ISOL plus STLINK-V3SET.

SWD and UART TX-RX connectors are also available.

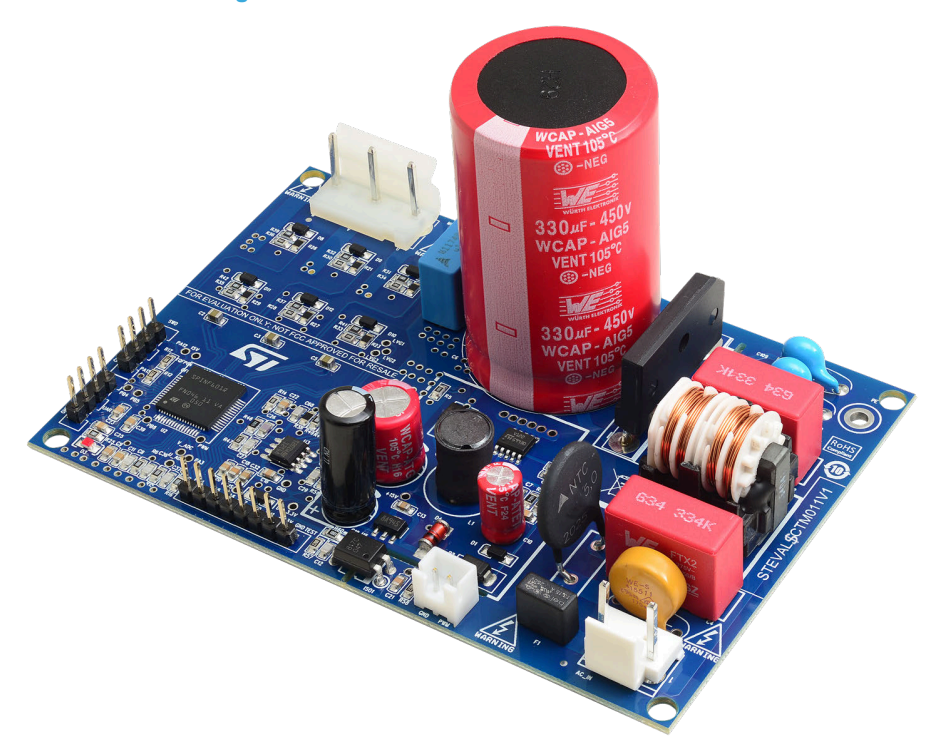

#### Figure 1. STEVAL-CTM011V1 evaluation board

## 1 Getting started

## 1.1 Safety and operating instructions

#### 1.1.1 General terms

#### Warning:

: During assembly, testing, and normal operation, the evaluation board poses several inherent hazards, including bare wires, moving or rotating parts, and hot surfaces. There is danger of serious personal injury and damage to property if you improperly use or incorrectly install the board or its components. The board is not electrically isolated from the AC-DC input. The evaluation board is directly linked to the mains voltage. No insulation is ensured between the accessible parts and the high voltage. All measuring equipment must be isolated from the mains before powering the board. When using an oscilloscope with the demo, it must be isolated from the AC line. This prevents shock that derives from touching any single point in the circuit, but does not prevent shock when touching two or more points in the circuit.

All operations involving transportation, installation, and use, as well as maintenance, have to be carried out by skilled technical personnel (national accident prevention rules must be observed). For the purpose of these basic safety instructions, "skilled technical personnel" are considered as suitably qualified people who are familiar with the installation, use, and maintenance of power electronic systems.

#### 1.1.2 Intended use of the board

The STEVAL-CTM011V1 evaluation board is designed for evaluation purposes only and must not be used for electrical installations or machinery.

The documentation details technical data and information about the power supply conditions that have to be strictly observed.

#### **1.1.3** Evaluation board installation

- The installation and cooling of the evaluation board must be in accordance with the specifications and target applications.
- The motor drive converters must be protected against excessive strain. In particular, components should not be bent, or isolating distances altered during transportation or handling.
- No contact must be made with other electronic components and contacts.
- The board contains electrostatically sensitive components that are prone to damage if used incorrectly. Do not mechanically damage or destroy the electrical components (potential health risks).

#### 1.1.4 Evaluation board operation

Note: Do not touch the evaluation board after it has been disconnected from the voltage supply as several parts and power terminals containing potentially energized capacitors need time to discharge.

A system architecture that supplies power to the STEVAL-CTM011V1 evaluation board must be equipped with additional control and protective devices in accordance with the applicable safety requirements (that is, compliance with technical equipment and accident prevention rules).

**Caution:** Follow the safety recommendations to operate the board. Use proper PPE, such as protective shields and glasses to avoid injuries due to malfunctions.

## 1.2 Features

- Complete system solution made by ready-to-use hardware and firmware
  - Fitting wide range of applications supplied from the mains, rated up to 250 W:
    - refrigerator compressors
    - pumps and fans
    - industrial appliances
- Very low stand-by power consumption and overcurrent/undervoltage protections

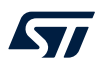

- Based on STSPIN32F0601Q intelligent 3-phase motor controller with embedded STM32
- Power supply based on VIPER122 in buck configuration to generate on-board DC voltages
- Inverter power stage based on STGD5H60DF IGBT rated 600 V and 5 A
- Compact size: 7.5 x 11.2 cm
- · Equipped with proven sensorless field-oriented control (FOC) firmware in one-shunt or 2+1 shunt topology
- RoHS compliant

## **1.3** Target applications

- Three-phase motor drivers
- Fans
- Pumps
- Refrigerator compressors
- Industrial appliances
- Inverters

## 2 Hardware and software requirements

To use the STEVAL-CTM011V1 evaluation board, you need the following software and hardware:

- a Windows PC (XP, Vista, Win 7, Win 8, or Win 10) to install the software package;
- B-STLINK-ISOL plus STLINK-V3SET;
- an isolated USB-to-UART wire to connect the board to the PC (optional);
- X-CUBE-MCSDK (v5.3 or later);
- STM32CubeMX (v4.24.0 or later);
- a three-phase brushless PMSM DC motor with compatible voltage and current ratings;
- AC mains power supply or external DC power supply
- any of the supported IDEs:
  - IAR Embedded Workbench<sup>®</sup> for Arm<sup>®</sup> (v7.80.4)
  - Keil<sup>®</sup> MDK tools (v5.24.2 or later)
  - Ac6 System Workbench (v2.3.0 or later)
  - STM32CubeIDE

## 3 Hardware description and configuration

## **3.1 Board components**

57

The figures below show the position of the main circuitry blocks of the board.

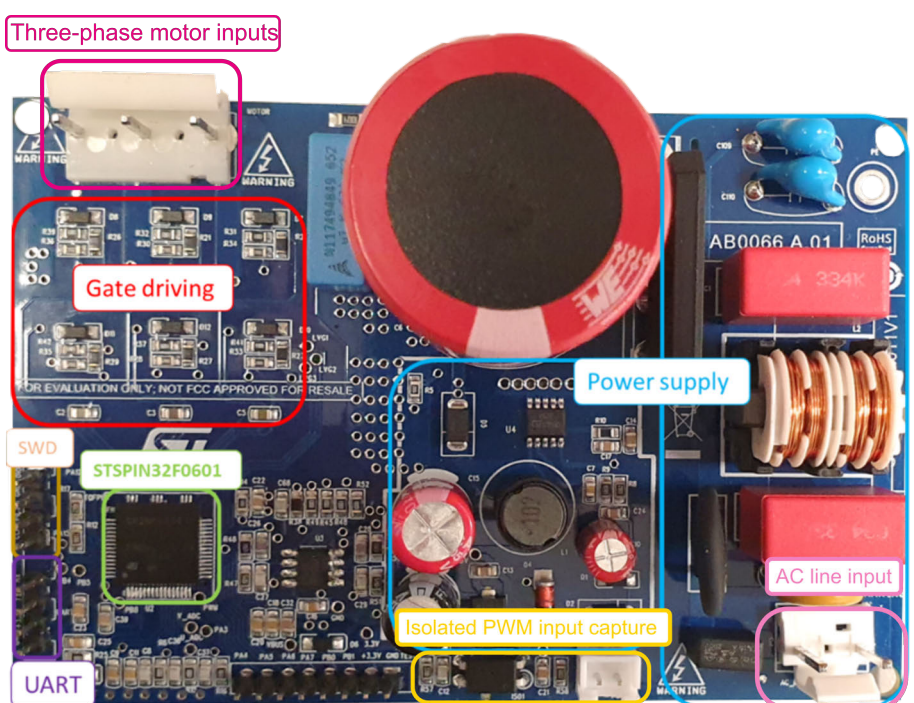

#### Figure 2. STEVAL-CTM011V1 main components (top view)

Figure 3. STEVAL-CTM011V1 main components (bottom view)

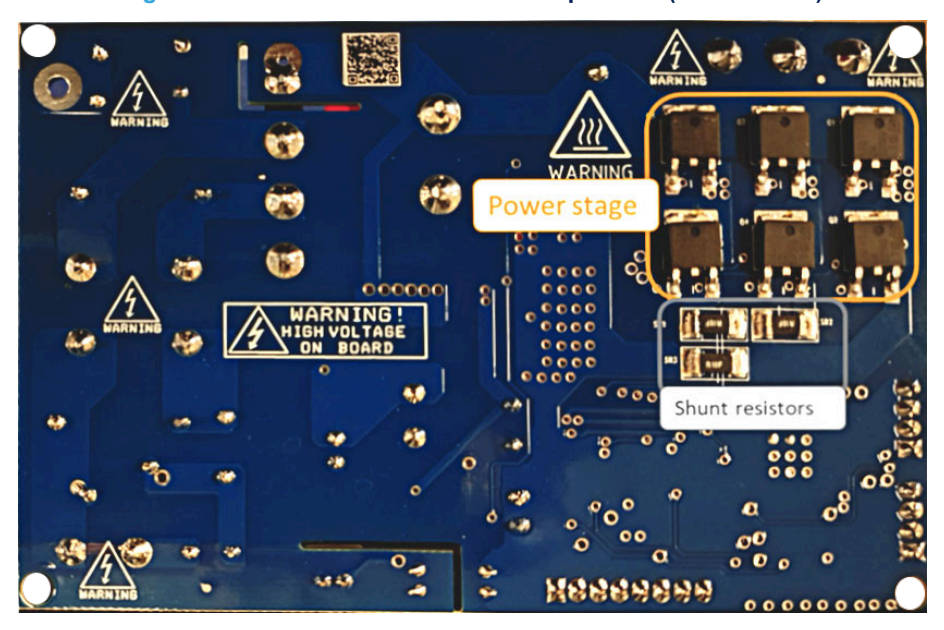

## 3.2 Shunt resistor configuration

You can configure the shunt resistors according to the desired operation:

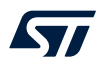

- SR1 = 0  $\Omega$  and SR2 = 0  $\Omega$  to operate in single shunt mode set by SR3 value = 0.1 ohm (default configuration);
- two-shunt plus one-shunt mode by setting:
  - SR1 and SR2 to the desired value (that is SR1=0.1  $\Omega$  and SR2= 0.1  $\Omega$ );
  - SR1: shunt for U phase current sensing;
  - SR2: shunt for V phase current sensing;
  - SR3: shunt for overcurrent protection.

# 

#### Figure 4. STEVAL-CTM011V1 - shunt configuration

## 3.3 Overcurrent detection and current-sensing measurement

The STEVAL-CTM011V1 evaluation board implements overcurrent protection based on the STSPIN32F0601Q integrated comparator.

The SR3 shunt resistor measures the load current that brings the voltage signal to the CIN pin. When the phase peak current exceeds the selected threshold, the integrated comparator is triggered and all the power switches are disabled. Power switches are enabled again when the current falls below the threshold and the <code>output disable time</code> expires, thus implementing a current limitation control.

By default, the evaluation board has an overcurrent threshold set to  $I_{OC_typ}$ = 4.6 A and a restart time after fault detection of ~28 µs. You can change these values by changing SR3, C18, and R14.

## 3.4 Bus voltage circuit

The STEVAL-CTM011V1 evaluation board features bus voltage sensing.

You can set this signal through a voltage divider from the motor supply voltage ( $V_{BUS}$  - R65, R66, and R5) and send it to the PA0 GPIO (ADC channel 0) of the embedded MCU. The input voltage is then downsized of a 200x factor.

## 4 Firmware debug

57/

The "STEVAL-CTM01xV1 1shunt\_FOC" folder contains a reference firmware generated for IAR v8.5. It works on the evaluation board with one shunt resistor (default configuration).

You can download the firmware through the SWD port as described in 5.

You can also generate the firmware and download it on the MCU through the SWD port.

The diagram below shows the workflow of the firmware generation and application debug process.

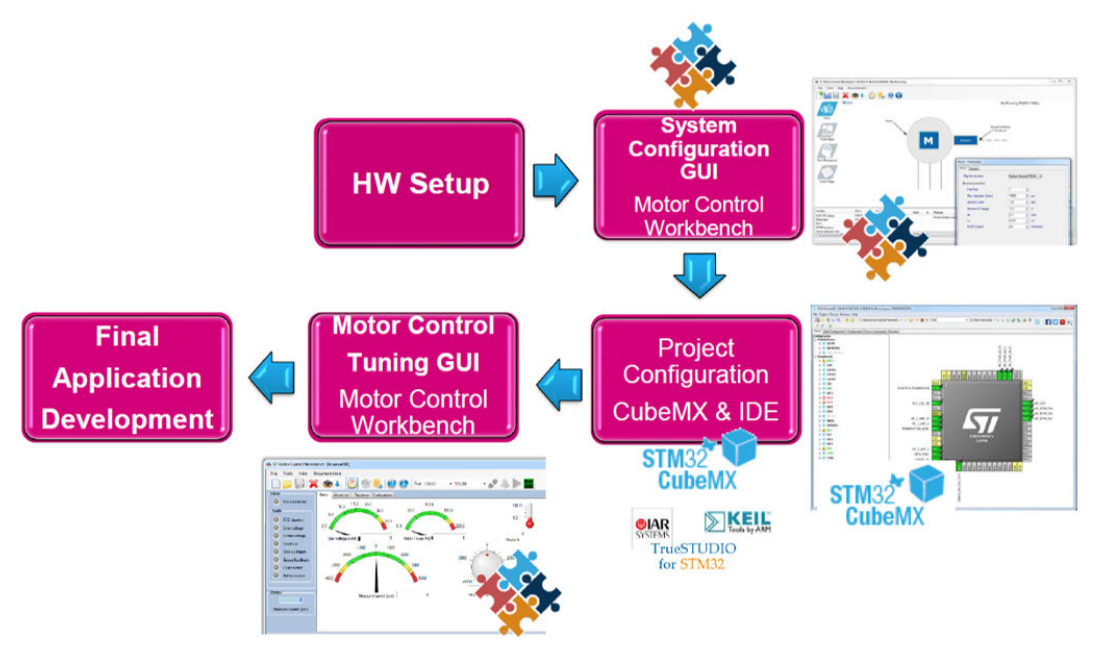

#### Figure 5. STEVAL-CTM011V1 - X-CUBE-MCSDK workflow

To generate the firmware by using X-CUBE-MCSDK, follow the procedure below.

In this example, we use X-CUBE-MCSDK version 5.4.4, but you can use later versions, too.

- Step 1. Launch X-CUBE-MCSDK.
- Step 2. To start with an environment already set for the evaluation board, load the configuration file provided with the firmware package, named "STEVAL-CTM01xV1 1shunt\_FOC.stmcx".
   Step 2a. Choose [Load Project] and select the file.
  - Step 2b. Alternatively, create a new project by selecting [New Project]>[Inverter]>[Custom board] and follow the next steps.

Step 3. Configure the motor parameters, start-up sequence, and all the relevant parameters according to the target application, as per the user manual in [Documentation]>['Getting started with STM32 motor control SDK v5.x'].

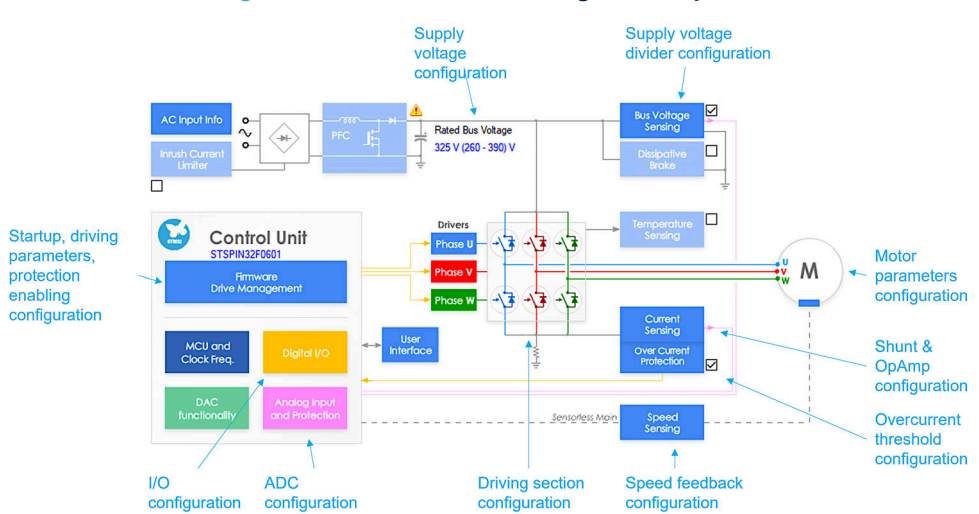

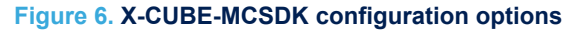

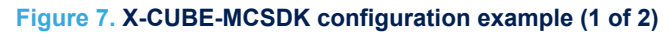

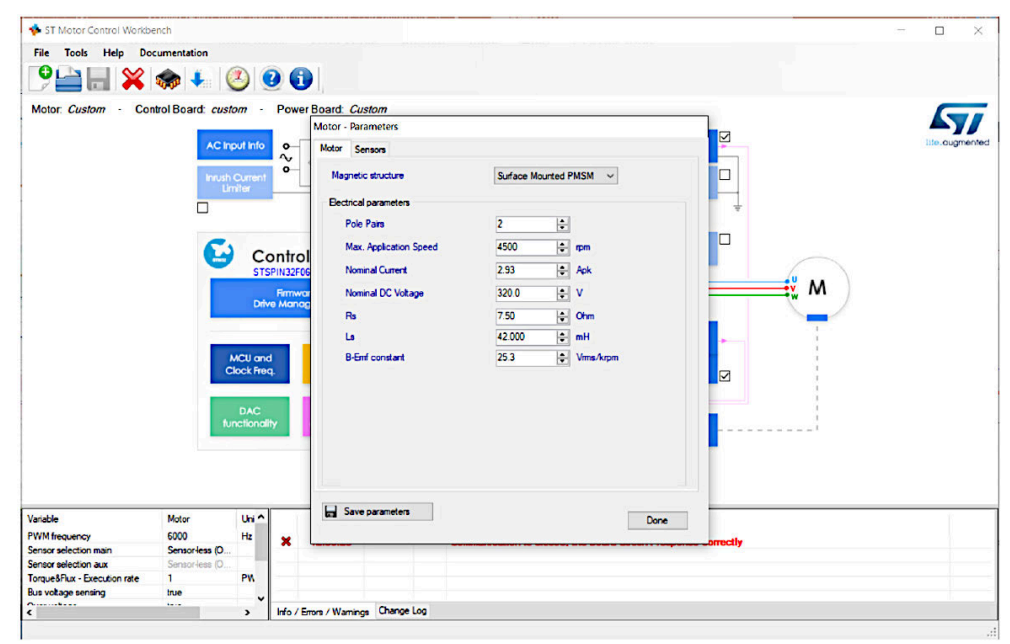

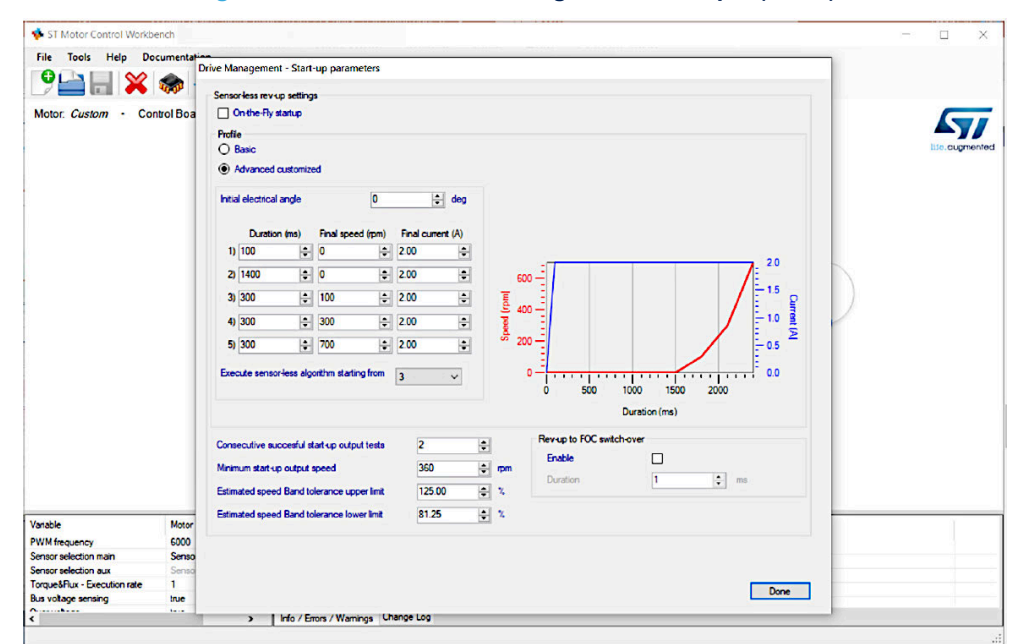

Figure 8. X-CUBE-MCSDK configuration example (2 of 2)

Step 4. Click on the generate icon.

You can then generate the project according to your selected IDE environment.

The X-CUBE-MCSDK motor control workbench calls the STM32CubeMX in background to generate the project frame in the selected IDE.

When the firmware generation starts, a progress window shows that the script is running. When finished, the tip window appears. The user information table is updated accordingly.

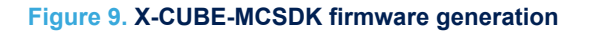

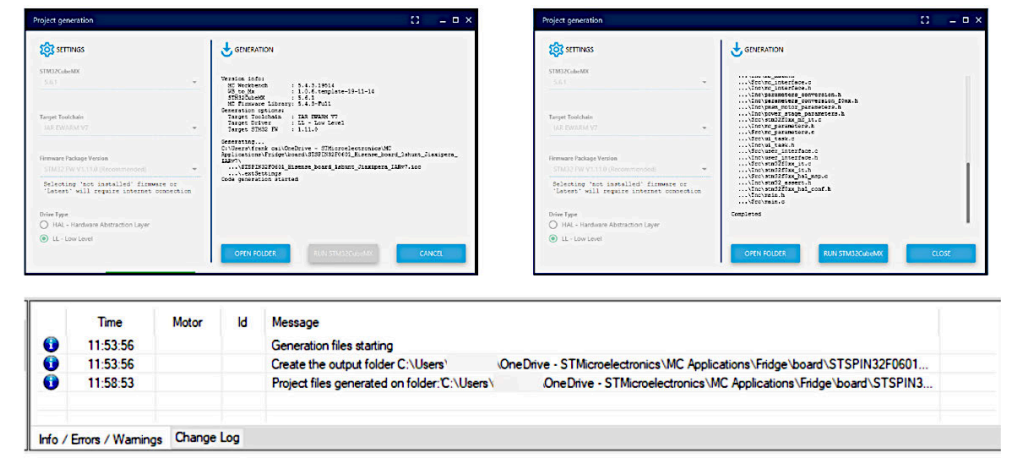

## Step 5. After project generation, open the project file, compile, and download it onto the STSPIN32F0601Q device.

| vispece • man c                                                                                                    |                                                                                                    |                                                                    |                                 |                                            |                     |                    |  | man0 + 1 |
|----------------------------------------------------------------------------------------------------|----------------------------------------------------------------------------------------------------|--------------------------------------------------------------------|---------------------------------|--------------------------------------------|---------------------|--------------------|--|----------|
| The second second secon | D PFP */                                                                                                    | 19PN335001,57,50md,1ahurt,Jaugers + ENA<br>Fer<br>Name<br>Sattings | 4 v 6<br>Dete modi<br>2019/12/4 | Search EWARM<br>fied Type<br>18:26 File fo | lii • 🗖             | x<br>p<br>O<br>See |  |          |
| Bornet skale (     beneficiente      beneficiente     beneficiente     beneficiente       | This PC<br>To Objects<br>Desitop<br>Documents<br>Documents<br>Documents<br>Masic<br>Pictures<br>Videos<br>Windows (C) | STPPAISOO(ST, band, L                                              | Rv7 2019/12/4<br>2019/12/4      | 1653 File fo<br>1648 MAR ID                | lder<br>E Workspace |                    |  |          |
| He Corcle_limitation.c /* USER CODE                                                                                                    | Network *                                                                                                    | •                                                                  |                                 |                                            | 1                   |                    |  |          |
| FRPN32F0601 ST board Tuhunt Javipera WRv                                                                                                    | File n                                                                                                    | same: Project.eww                                                  | ~                               | Workspace File                             | (".eww)             | ~                  |  |          |
| in the second second se |                                                                                                    |                                                                    |                                 | Open                                       | Cance               | -                  |  | ,,       |
| Long<br>Mon Jun 22, 2020 13 03 50 IAR Embedded Workbench 7 80 1 (empro                                                                                                    | e di)                                                                                                    |                                                                    |                                 |                                            |                     |                    |  |          |
|                                                                                                    |                                                                                                    |                                                                    |                                 |                                            |                     |                    |  |          |

#### Figure 10. Project opened in the selected IDE

#### Figure 11. Project compiled

| 日間日間の大陸間のつ                                  | <ul> <li>-      </li> <li>-      </li> <li>-       </li> <li>-       </li> <li>-      </li> <li>-       </li> <li>-       </li> <li>-        </li> <lp>-    <lp< th=""><th></th><th></th></lp<></lp></ul> |                      |          |
|---------------------------------------------|----------------------------------------------------------------------------------------------------|----------------------|----------|
| forkspace                                   | nanc                                                                                                    |                      | main() 🕶 |
| STSPIN32F0601_ST_board_1shunt_Assignme_IA   |                                                                                                    |                      |          |
| Files 🛃 🕺 🖉                                 | /* USER CODE END PEP */                                                                                                    |                      |          |
| STSPIN32F0601 ST -                          |                                                                                                    |                      |          |
| -El Application                             | /* Private user code*/                                                                                                    |                      |          |
| HE EWARM                                    | /* USER CODE BEGIN 0 */                                                                                                    |                      |          |
| -E User                                     |                                                                                                    |                      |          |
| He main c                                   | /* USER CODE END 0 */                                                                                                    |                      |          |
| - 60 mc. epic                               |                                                                                                    |                      |          |
| -0 mc_config.c                              | E /**                                                                                                    |                      |          |
| - E mc_interface c                          | * Sbrief The application entry point.                                                                                                    |                      |          |
| -60 mc_math.c                               | * fretval int                                                                                                    |                      |          |
| HI mc_parameters                            |                                                                                                    |                      |          |
| HB mc_tesks.c                               | int main (wold)                                                                                                    |                      |          |
| -E motor_control                            |                                                                                                    |                      |          |
| -E motorcontrol c                           | The man coor sharp to a                                                                                                    |                      |          |
| -0 regular conver                           | 7 COLA COLA BADIN 1 -7                                                                                                    |                      |          |
| - E stm3210xx hal                           |                                                                                                    |                      |          |
| -60 stm3210.cx it c                         | 7- ODER CODE END 1 -7                                                                                                    |                      |          |
| -60 Stm3210xx_mc_i                          |                                                                                                    |                      |          |
| HB ui_tesk.c                                | /* MCU Configuration                                                                                                    |                      |          |
| - El Caser_interface.c                      |                                                                                                    |                      |          |
| Le userapp c                                | /* Reset of all peripherels, Initializes the Flash interface and the Systick. *                                                                                                    | ·/                   |          |
| - E Drivers                                 | HAL_Init();                                                                                                    |                      |          |
| -Q - Middlewares                            | na sector presentante en esta en esta en esta en esta en esta en esta en esta en esta en esta en esta en esta e                                                                                                    |                      |          |
| - G - MotorControl                          | /* USER CODE BEGIN Init */                                                                                                    |                      |          |
| HB bus_voltage_s                            |                                                                                                    |                      |          |
| - El Circle_limitation.c                    | /* USER CODE END Init */                                                                                                    |                      |          |
| I I dinital output c                        |                                                                                                    |                      |          |
| STSPIN32F0601_ST_board_1shunt_Jiaxipera_IAF |                                                                                                    |                      | ,        |
|                                             |                                                                                                    |                      | 1423     |
| Messages                                    |                                                                                                    | File                 | Une      |
| Building configuration: STSPIN32F0          | 601_ST_board_1shuntIARv7-STSPIN32F0601_ST_board_1shuntIARv7                                                                                                    |                      |          |
| Updating build tree                         |                                                                                                    |                      |          |
| Service Contraction Contraction             |                                                                                                    |                      |          |
| Configuration is up-to-date.                |                                                                                                    |                      |          |
|                                             |                                                                                                    |                      |          |
|                                             |                                                                                                    |                      |          |
|                                             |                                                                                                    |                      |          |
|                                             |                                                                                                    |                      |          |
| Debug Log Build Find in Files               |                                                                                                    |                      |          |
| ady                                         |                                                                                                    | Errors 0. Warnings 0 | NUM      |

## 5 How to use the board

To start your project with the STEVAL-CTM011V1 evaluation board:

Step 1. Connect the motor to the CON\_UVW connector.

Important: Pay attention to the motor phase sequence.

Step 2. Supply the evaluation board through the AC\_IN AC mains connector.

Step 3. Develop your application using the STM32 FOC MC library.

## Schematic diagrams

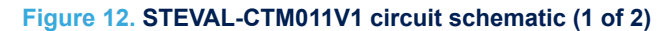

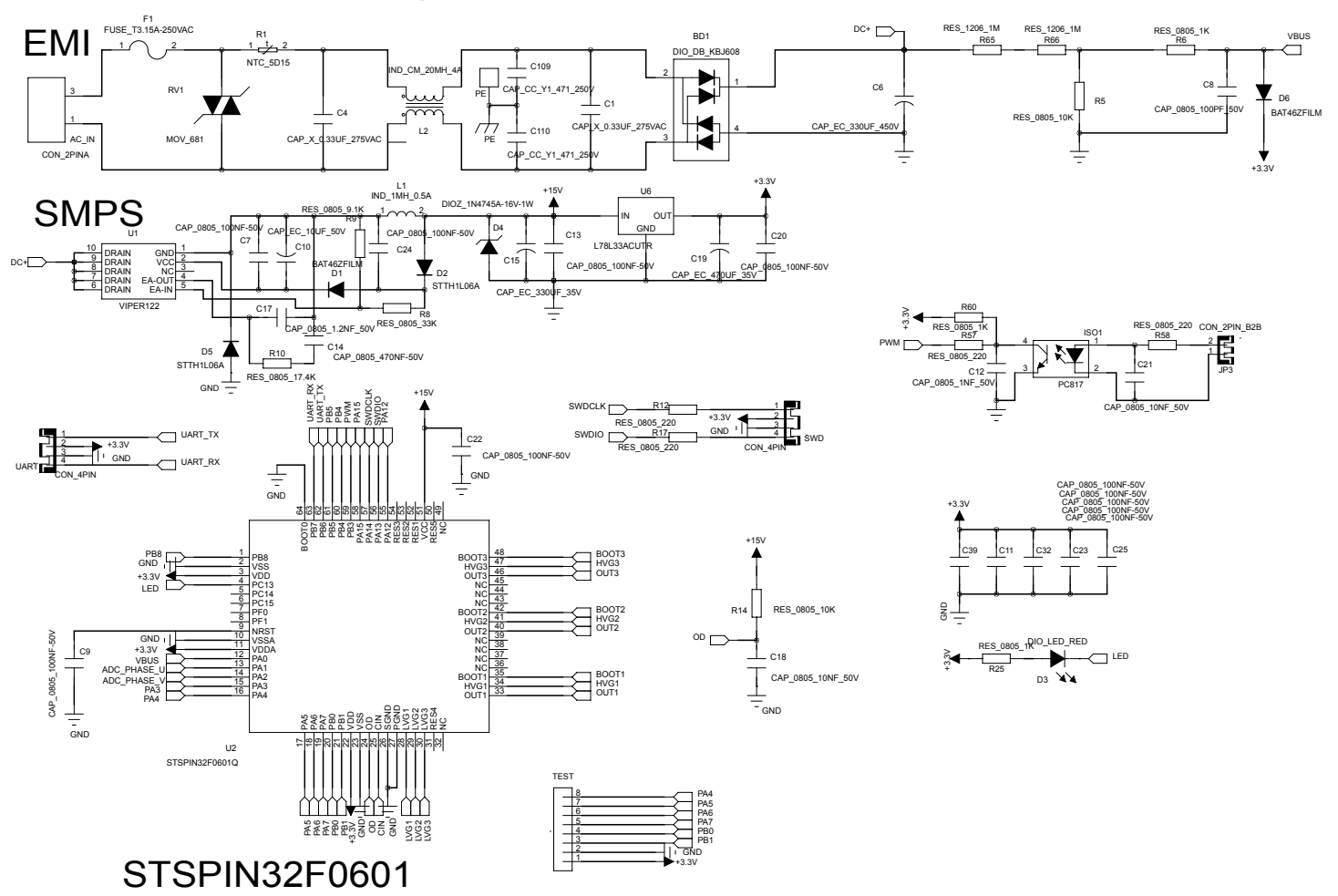

UM2962 Schematic diagrams

6

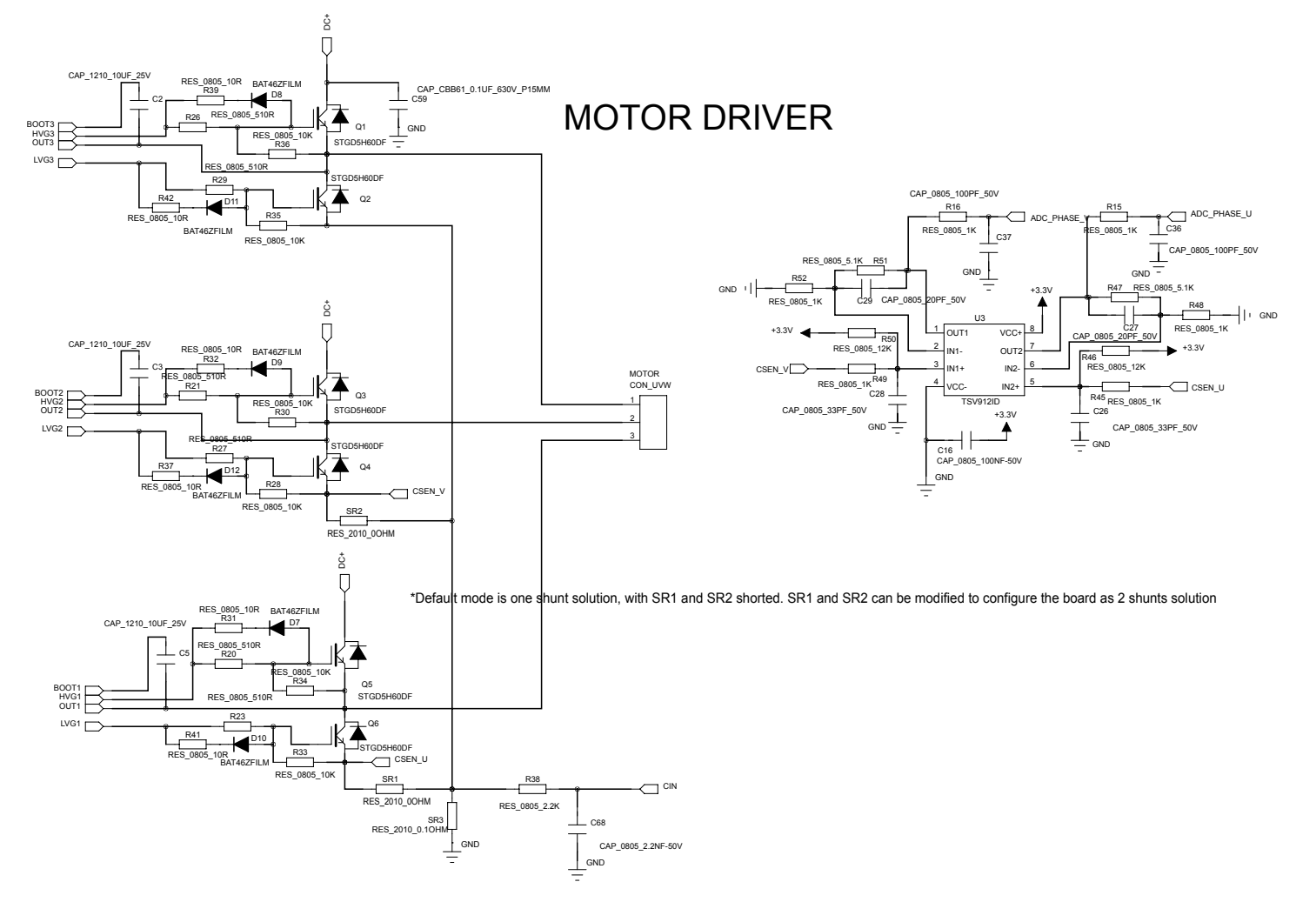

3

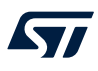

## 7 Bill of materials

| Itom | 0.5% | Pof                                                   | Port///aluo                                                             | Description                                                       | Monufacturar        | Order oode       |
|------|------|-------------------------------------------------------|-------------------------------------------------------------------------|-------------------------------------------------------------------|---------------------|------------------|
| Item | Q.ly | Rel.                                                  | Part/value                                                              | Description                                                       | Manufacturer        | Order code       |
| 1    | 8    | D1, D6, D7-12                                         | BAT46ZFILM,<br>SOD-123                                                  | 100 V, 150 mA<br>SMD general-<br>purpose signal<br>Schottky diode | ST                  | BAT46ZFILM       |
| 2    | 1    | C17                                                   | 0805, 1.2 nF, 50 V,<br>±10%                                             | Capacitor                                                         | Kyocera AVX         | 08055C122K4T2A   |
| 3    | 12   | C7, C9, C11,<br>C13, C16, C20,<br>C22-25, C32,<br>C39 | 0805, 50 V, ±10%                                                        | Capacitors                                                        | Wurth<br>Elektronik | 885012207098     |
| 4    | 3    | C8, C36-37                                            | 150 pF, 0805, 50 V,<br>±10%, C0G/NP0                                    | Ceramic capacitors                                                | Wurth<br>Elektronik | 885012007058     |
| 5    | 2    | C18, C21                                              | 0805, 10 nF, 50 V,<br>±10%                                              | Capacitors                                                        | Wurth<br>Elektronik | 885012207092     |
| 6    | 1    | C12                                                   | 1500 pF, 0805, 50<br>V, C0G/NP0                                         | Ceramic capacitor                                                 | Wurth<br>Elektronik | 885012007064     |
| 7    | 1    | C68                                                   | 0805, 2.2 nF, 50 V,<br>±10%                                             | Capacitor                                                         | Wurth<br>Elektronik | 885012007065     |
| 8    | 2    | C27, C29                                              | 0805, 20 pF, 50 V,<br>±5%                                               | Capacitors                                                        | KEMET               | C0805X200J5GACTU |
| 9    | 2    | C26, C28                                              | 0805, 33 pF, 50 V,<br>±5%                                               | Capacitors                                                        | Kyocera AVX         | 08055C330JAT2A   |
| 10   | 1    | C14                                                   | 0805, 470 nF, 50 V,<br>±10%                                             | Capacitor                                                         | Taiyo Yuden         | UMK212C7474KGHTE |
| 11   | 3    | C2-C3, C5                                             | 10 µF, 0805, 25 V                                                       | Ceramic capacitors                                                | Taiyo Yuden         | TMK212BBJ106KG-T |
| 12   | 1    | C59                                                   | CBB61, 0.1 µF, 630<br>V, through-hole, P =<br>15 mm 630 V, ±10%         | Capacitor                                                         | Panasonic           | ECQ-E6104KFA     |
| 13   | 2    | C109-110                                              | CC, Y1, 471, 250<br>V, through-hole, P = 7.5 mm, 250 $V_{AC}$ ,<br>±10% | Capacitors                                                        | Panasonic           | ECW-F2474JAB     |
| 14   | 1    | C10                                                   | 10 μF, Ø5*L11, 50<br>V, ± 20%                                           | Capacitor                                                         | Wurth<br>Elektronik | 860130673001     |
| 15   | 1    | C15                                                   | EC, 330 μF, 35 V<br>Ø10*L12.5                                           | Capacitor                                                         | Wurth<br>Elektronik | 860020575013     |
| 16   | 1    | C6                                                    | EC, 330 μF, 450 V<br>Ø30*L51                                            | Capacitor                                                         | Wurth<br>Elektronik | 861021485026     |
| 17   | 1    | C19                                                   | 470 μF, Ø8*L122,<br>35 V, ±20%                                          | Aluminum capacitor                                                | Panasonic           | EEU-FR1V471L     |
| 18   | 2    | C1, C4                                                | $0.33~\mu\text{F},275~\text{V}_{\text{AC}},$ pitch 15 mm                | Film capacitors                                                   | Wurth<br>Elektronik | 890324025034CS   |
| 19   | 1    | AC_IN                                                 | CON_2PINA, P = 7.92 mm                                                  | Connector<br>header                                               | Molex               | 0359790210       |
| 20   | 1    | JP3                                                   | CON_2PIN_B2B,<br>Through<br>hole,P=2.5mm                                | Connector<br>header                                               | Samtec              | TSW-101-07-F-D   |

## Table 1. STEVAL-CTM011V1 bill of materials

| Item | Q.ty | Ref.                                            | Part/Value                                                            | Description                      | Manufacturer                                  | Order code      |
|------|------|-------------------------------------------------|-----------------------------------------------------------------------|----------------------------------|-----------------------------------------------|-----------------|
| 21   | 2    | SWD UART                                        | CON_4PIN, through hole,P=2.54mm                                       | Header spacer connector          | Amphenol                                      | 75970-3BB-04LF  |
| 22   | 1    | TEST                                            | CON_8PIN, through hole,P=2.54mm                                       | Connector<br>header              | Amphenol                                      | 78511-408HLF    |
| 23   | 1    | MOTOR                                           | CON_UVW, through hole                                                 | Connector<br>header              | Molex                                         | 0010634037      |
| 24   | 1    | D4                                              | DIOZ_1N4745A,<br>16V, 1W, LL-41                                       | Zener diode                      | Vishay<br>Semiconductor<br>Diodes Division    | ZM4745A-GS08    |
| 25   | 1    | BD1                                             | DIO_DB_KBJ608,<br>KBJ                                                 | Bridge rectifier                 | Diodes<br>Incorporated                        | KBJ608G         |
| 26   | 1    | D3                                              | DIO_LED, 0805                                                         | Red LED                          | Visual<br>Communication<br>s Company -<br>VCC | CMD17-21VRD/TR8 |
| 27   | 1    | F1                                              | FUSE_T3.15A-250<br>VAC through<br>hole,P=5.08mm<br>250V               | Fuse                             | Bel Fuse Inc.                                 | RST 3.15-BULK   |
| 28   | 1    | L1                                              | 1 mH 800 mA 1.15<br>ohm, pitch 5 mm                                   | Fixed inductor                   | Wurth<br>Elektronik                           | 7447480102      |
| 29   | 1    | L2                                              | CMC 3.9 mH 1 A<br>2LN TH                                              | Common<br>mode choke             | Wurth<br>Elektronik                           | 7448640412      |
| 30   | 1    | U6                                              | L78L33ACUTR                                                           | Positive<br>voltage<br>regulator | ST                                            | L78L33ACUTR     |
| 31   | 1    | RV1                                             | MOV_681                                                               | High surge<br>varistor           | Wurth<br>Elektronik                           | 820415511B      |
| 32   | 1    | R1                                              | NTC_5D15,<br>through-hole, P =<br>$7.5 \text{ mm}, 5 \Omega \pm 20\%$ | Thermistor                       | EPCOS - TDK<br>Electronics                    | B57234S0509M051 |
| 33   | 1    | ISO1                                            | PC817, DIP-4                                                          | Optoisolator<br>transistor       | Taiwan<br>Semiconductor<br>Corporation        | TPC817C C9G     |
| 34   | 6    | R31-32, R37,<br>R39, R41-42                     | RES_0805_10R,<br>0805, 10.0 Ω ±1%                                     | Resistors                        | Rohm                                          | SFR10EZPF10R0   |
| 35   | 4    | R12, R17,<br>R57-58                             | RES_0805_220R,<br>0805, 220.0 Ω ±1%                                   | Resistors                        | Rohm                                          | KTR10EZPF2200   |
| 36   | 6    | R20-21, R23,<br>R26-27, R29                     | RES_0805_510R,<br>0805, 510 Ω ±1%                                     | Resistors                        | Rohm                                          | KTR10EZPF5100   |
| 37   | 8    | R5, R14, R28,<br>R30, R33-36                    | RES_0805_10K,<br>0805, 10 kΩ ±1%                                      | Resistors                        | Rohm                                          | SFR10EZPF1002   |
| 38   | 2    | R46, R50                                        | RES_0805_12K,<br>0805, 12 kΩ ±1%                                      | Resistors                        | Rohm                                          | KTR10EZPF1202   |
| 39   | 1    | R10                                             | RES_0805_17.4K,<br>0805, 17.4 kΩ ±1%                                  | Resistor                         | Rohm                                          | KTR10EZPF1742   |
| 40   | 9    | R6, R15-16,<br>R25, R45,<br>R48-49, R52,<br>R60 | RES_0805_1K,<br>0805, 1 kΩ ±1%                                        | Resistors                        | Rohm                                          | KTR10EZPF1001   |
| 41   | 1    | R38                                             | RES_0805_2.2K,<br>0805, 2.2 kΩ ±1%                                    | Resistor                         | Rohm                                          | SFR10EZPF2201   |
| 42   | 1    | R8                                              | RES_0805_33K,<br>0805, 33 kΩ ±1%                                      | Resistor                         | Rohm                                          | KTR10EZPF3302   |

| Item | Q.ty | Ref.     | Part/Value                                                                              | Description                                                                      | Manufacturer | Order code         |
|------|------|----------|-----------------------------------------------------------------------------------------|----------------------------------------------------------------------------------|--------------|--------------------|
| 43   | 2    | R47, R51 | RES_0805_5.1K,<br>0805, 5.1 kΩ ±1%                                                      | Resistors                                                                        | Rohm         | SFR10EZPF5101      |
| 44   | 1    | R9       | RES_0805_9.1K,<br>0805, 9.1 kΩ ±1%                                                      | Resistor                                                                         | Rohm         | SFR10EZPF9101      |
| 45   | 2    | R65-66   | RES_1206_1M,<br>1206, 1 mΩ ±1%                                                          | Resistors                                                                        | Rohm         | KTR18EZPF1004      |
| 46   | 2    | SR3      | $\begin{array}{c} {\sf RES\_2010\_0.1~ohm} \\ {\sf 2010~0.1~\Omega~\pm1\%} \end{array}$ | Resistor                                                                         | Vishay       | WFMB2010R1000FEA   |
| 46   | 1    | SR1-SR2  | RES_2010_00HM,<br>2010, 0 Ω                                                             | Resistors                                                                        | Vishay       | CRCW20100000Z0EFHP |
| 47   | 6    | Q1-6     | STGD5H60DF,<br>DPAK                                                                     | 600 V, 5 A<br>high-speed<br>trench gate<br>field-stop<br>IGBT, H series          | ST           | STGD5H60DF         |
| 48   | 1    | U2       | STSPIN32F0601Q,<br>TQFP 10x10 64PIN/<br>QFN10x10 72PIN                                  | 600 V three-<br>phase<br>controller with<br>MCU                                  | ST           | STSPIN32F0601Q     |
| 49   | 2    | D2 D5    | STTH1L06A,<br>SOD-123F                                                                  | 600 V, 1 A low<br>drop ultrafast<br>diode                                        | ST           | STTH1L06A          |
| 50   | 1    | U3       | TSV912ID, SO8                                                                           | Wide<br>bandwidth<br>(8MHz) rail-to-<br>rail input/<br>output 5 V<br>CMOS op-amp | ST           | TSV912ID           |
| 51   | 1    | U4       | VIPER122,<br>SSOP10                                                                     | High-voltage converter                                                           | ST           | VIPER122           |
| 52   | 1    | РСВ      | 113x76x1.6mm                                                                            | FR4 TG 140,<br>CU thickness<br>35 microns                                        | Any          | Any                |

## 8 Board versions

Table 2. STEVAL-CTM011V1 versions

| Finished good         | Schematic diagrams                   | Bill of materials                   |
|-----------------------|--------------------------------------|-------------------------------------|
| STEVAL\$CTM011V1A (1) | STEVAL\$CTM011V1A schematic diagrams | STEVAL\$CTM011V1A bill of materials |

1. This code identifies the STEVAL-CTM011V1 evaluation board first version.

## 9 References

57

- STSPIN32F0601Q datasheet
- UM2380: "STM32 motor control SDK v5.x tools"
- UM1718: "STM32CubeMX for STM32 configuration and initialization C code generation"
- UM0892: "STM32 ST-LINK utility software description"

## **Revision history**

#### Table 3. Document revision history

| Date        | Revision | Changes                                           |
|-------------|----------|---------------------------------------------------|
| 12-Jan-2022 | 1        | Initial release.                                  |
| 07-Feb-2022 | 2        | Updated Section 1.1.4 Evaluation board operation. |
| 04-May-2022 | 3        | Updated introduction and Section 1.2 Features.    |

## Contents

| 1    | Getti   | g started                                             |
|------|---------|-------------------------------------------------------|
|      | 1.1     | Safety and operating instructions2                    |
|      |         | 1.1.1 General terms                                   |
|      |         | 1.1.2 Intended use of the board                       |
|      |         | 1.1.3 Evaluation board installation                   |
|      |         | 1.1.4 Evaluation board operation                      |
|      | 1.2     | Features                                              |
|      | 1.3     | Target applications                                   |
| 2    | Hard    | vare and software requirements4                       |
| 3    | Hard    | vare description and configuration5                   |
|      | 3.1     | Board components                                      |
|      | 3.2     | Shunt resistor configuration                          |
|      | 3.3     | Overcurrent detection and current-sensing measurement |
|      | 3.4     | Bus voltage circuit                                   |
| 4    | Firm    | are debug                                             |
| 5    | How     | o use the board                                       |
| 6    | Sche    | natic diagrams                                        |
| 7    | Bill o  | materials14                                           |
| 8    | Boar    | versions                                              |
| 9    | Refer   | ences                                                 |
| Revi | sion ł  | story                                                 |
| List | of tab  | es21                                                  |
| List | of figu | res                                                   |

57

## List of tables

| Table 1. | STEVAL-CTM011V1 bill of materials. | 14 |
|----------|------------------------------------|----|
| Table 2. | STEVAL-CTM011V1 versions           | 17 |
| Table 3. | Document revision history          | 19 |

## List of figures

| Figure 1.  | STEVAL-CTM011V1 evaluation board              | . 1 |
|------------|-----------------------------------------------|-----|
| Figure 2.  | STEVAL-CTM011V1 main components (top view)    | 5   |
| Figure 3.  | STEVAL-CTM011V1 main components (bottom view) | 5   |
| Figure 4.  | STEVAL-CTM011V1 - shunt configuration         | 6   |
| Figure 5.  | STEVAL-CTM011V1 - X-CUBE-MCSDK workflow       | 7   |
| Figure 6.  | X-CUBE-MCSDK configuration options            | 8   |
| Figure 7.  | X-CUBE-MCSDK configuration example (1 of 2)   | 8   |
| Figure 8.  | X-CUBE-MCSDK configuration example (2 of 2)   | 9   |
| Figure 9.  | X-CUBE-MCSDK firmware generation              | 9   |
| Figure 10. | Project opened in the selected IDE            | 10  |
| Figure 11. | Project compiled                              | 10  |
| Figure 12. | STEVAL-CTM011V1 circuit schematic (1 of 2)    | 12  |
| Figure 13. | STEVAL-CTM011V1 circuit schematic (2 of 2)    | 13  |

#### IMPORTANT NOTICE - READ CAREFULLY

STMicroelectronics NV and its subsidiaries ("ST") reserve the right to make changes, corrections, enhancements, modifications, and improvements to ST products and/or to this document at any time without notice. Purchasers should obtain the latest relevant information on ST products before placing orders. ST products are sold pursuant to ST's terms and conditions of sale in place at the time of order acknowledgment.

Purchasers are solely responsible for the choice, selection, and use of ST products and ST assumes no liability for application assistance or the design of purchasers' products.

No license, express or implied, to any intellectual property right is granted by ST herein.

Resale of ST products with provisions different from the information set forth herein shall void any warranty granted by ST for such product.

ST and the ST logo are trademarks of ST. For additional information about ST trademarks, refer to www.st.com/trademarks. All other product or service names are the property of their respective owners.

Information in this document supersedes and replaces information previously supplied in any prior versions of this document.

© 2022 STMicroelectronics – All rights reserved